## 内蔵メモリーやUSB機器に新しいフォルダを作成する

内蔵メモリーとUSB機器では、新しいフォルダを作成することができます。 新しいフォルダにはお好みの名前を付けることができます。

## USB機器を接続する

• USB機器を接続する必要がないときは、次の手順に進みます。

## 2 フォルダを作成するソース(音源)を選ぶ

[■]を押して、再生を停止させます。

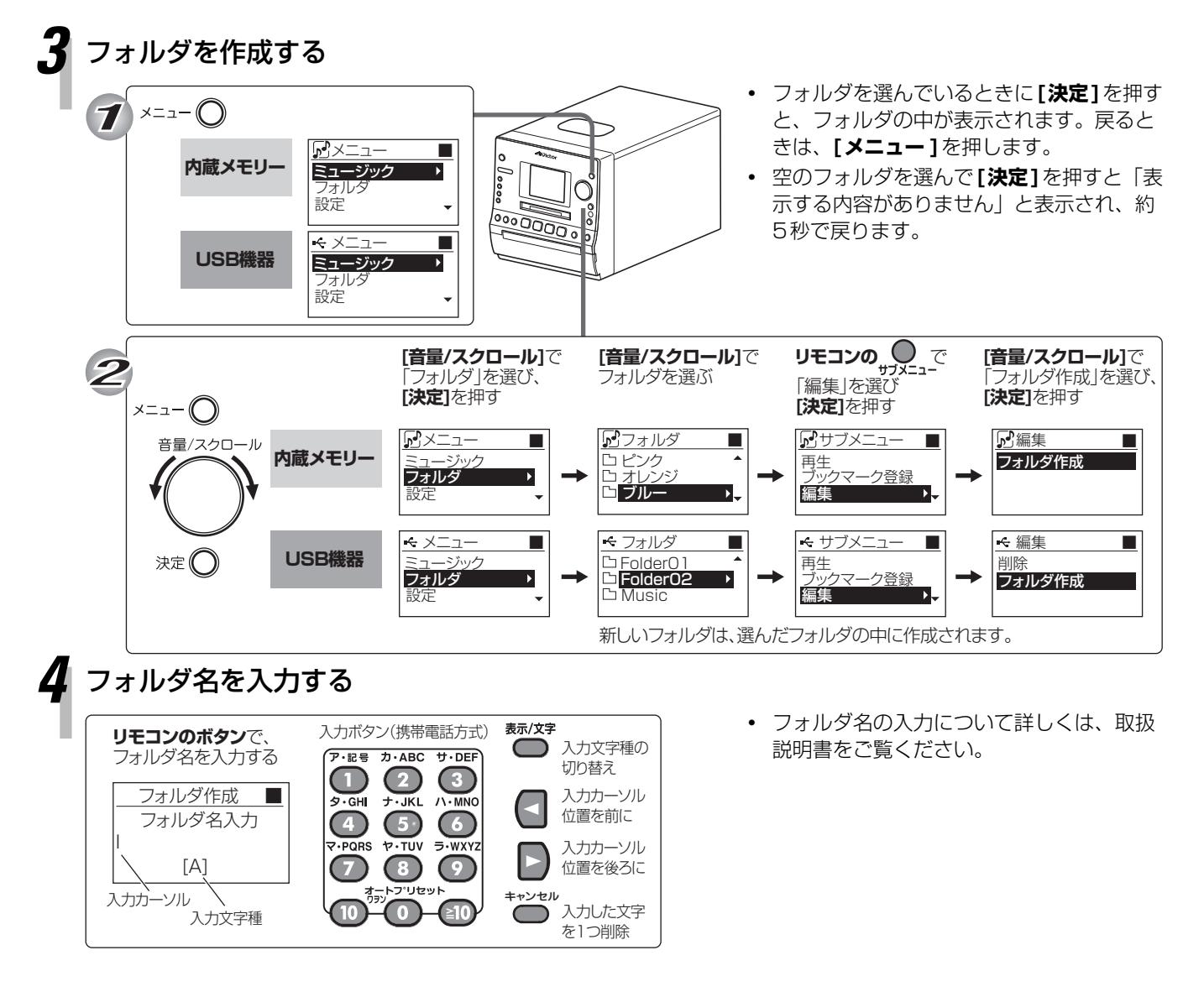

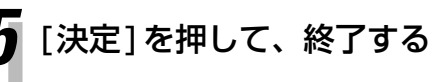